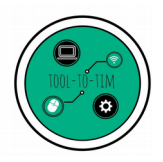

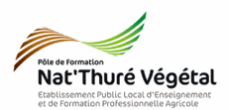

# TD n °7 Les fonctions de base de PAINT.NET

## Exercice 1 : Redimensionner l'image

- 1. Sélectionnez l'image dali.jpg et faites :
  - Clic droit ;
    - Propriétés
- 2. Notez ci dessous les dimensions et la taille de l'image.

| 3. | Sélectionnez l'image <mark>dali.jpg</mark> et faites <mark>une copie de l'image</mark> | dans le même dossier.                                                                |
|----|----------------------------------------------------------------------------------------|--------------------------------------------------------------------------------------|
|    |                                                                                        | Redimensionner                                                                       |
| 4. | Sélectionnez la copie de  de l'image et faites :                                       | Nouvelle taille : 1,9 Mo                                                             |
| •  | Clic droit ;                                                                           | Ré échantillonnage : Meilleure qualité 🔹 *                                           |
|    | <ul> <li>Ouvrir avec Paint.net</li> </ul>                                              | In taille absolue :                                                                  |
|    |                                                                                        | Conserver les proportions                                                            |
| 5. | Dans les menus de Paint.net, faites :                                                  | Taille de pixel<br>Largeur : 500 🚔 pixels                                            |
| •  | Image                                                                                  | Hauteur : 849 pixels                                                                 |
|    | <ul> <li>Redimensionner (ou CTRL + R)</li> </ul>                                       | Résolution : 96,00 → pixels/pouce ▼<br>Taille du tirage<br>Largeur : 6,25 → pouces ▼ |
| 6. | <mark>Réglez</mark> la fenêtre à l'identique et <mark>validez</mark> .                 | Hauteur : 8,84 pouces                                                                |
| 7. | Enregistrez en mettant un<br>taux de qualité à 90 %.                                   | OK Annuler                                                                           |

8. Comparez maintenant l'image dali.jpg et la copie redimensionnée.

Pour aller + loin : <u>https://www.blogdumoderateur.com/guide-taille-images-reseaux-sociaux/</u>

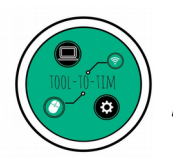

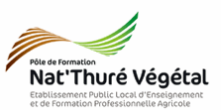

## Exercice 2 : Les outils de sélection

- 1. Essayez, sur l'image, les différents outils de sélection et notez ci dessous Outils a leurs actions.
- 2. Prenez l'outil <mark>Sélection en Ellipse</mark>.
- 3. Sélectionnez dans un cercle parfait l'œil doit de Dali.
- 4. Faites :
- Image ;
  - Rogner selon la sélection.
- 5. Décrivez le résultat obtenu.

Choisissez l'outil de sélection Baguette magique.

6. Cliquez sur la partie grisée à droite de Dali.
7. Jouez maintenant avec la <u>tolérance: 155</u>
tolérance.

### Exercice 3 : Les outils de couleur

- Avec la baguette magique et en jouant sur la tolérance, sélectionnez au mieux la partie grisée à droite de Dali.
- 2. Réglez la palette de couleur comme défini ici.
- 3. Dans les outils, choisissez l'outil Pot de Peinture. 📣

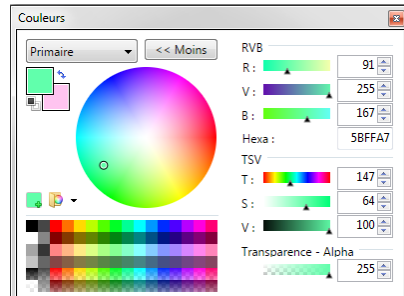

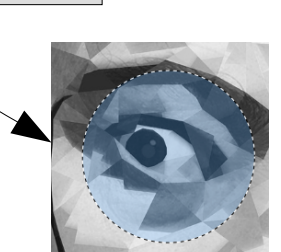

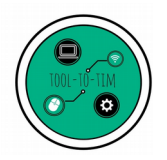

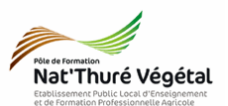

4. Faites un clic gauche dans la sélection sur l'image.

| 5. Puis | re-sélectionnez | l'outil <u>(</u> et faites un <mark>clic droit</mark> . |
|---------|-----------------|---------------------------------------------------------|
|         |                 |                                                         |
|         |                 |                                                         |

- 6. Dans les outils, choisissez l'outil <mark>Dégradé</mark>. 🛄
- 7. Avec la souris, partez du coin en haut à droite de l'image et avec le clic gauche enfoncé, descendez en diagonale gauche.
- 8. Répétez l'opération en partant d'un autre point et en faisant varier l'orientation de votre déplacement.
- 9. Enregistrez votre document Paint.net dans le dossier du TD en faisant :

### • Ficher ;

- Enregistrez sous ;
  - Parcourez l'arborescence pour retrouver votre dossier TD n°7 ;
    - Nommez le TD7 et choisir le type paint.net(\*.pdn).

Type : paint.net (\*.pdn)

Nom du fichier : TD7.pdn

10. Fermez le logiciel.

Fin du TD